# Linee guida

# per la compilazione, modifica e stampa

# della domanda di partecipazione alla

selezione per piloti di elicotteri VVF

# Indice

| Indice                                              | 2        |
|-----------------------------------------------------|----------|
| Introduzione                                        |          |
| Modalità di presentazione della domanda             | 3        |
| Info da leggere per il candidato                    | 4        |
| 1. Accesso all'applicativo                          | 5        |
| 2. Home page                                        | 7        |
| 3. Funzionalità 'Inserisci domanda'                 |          |
| ✓ Step 1: Sezione Disclaimer                        |          |
| ✓ Step 2: Sezione Dati Anagrafici                   |          |
| ✓ Step 3: Sezione Dichiarazioni                     | 9        |
| ✓ Step 4: Sezione Dichiarazione Laurea o Diploma    | 9        |
| ✓ Step 5: Sezione Dichiarazione conoscenza lingua i | nglese10 |
| ✓ Step 6: Sezione Dichiarazione titoli aeronautici  |          |
| ✓ Step 7: Sezione Invio Domanda                     |          |
| 4. Funzionalità 'Visualizza Dati'                   |          |
| 5. Funzionalità 'Modifica domanda'                  |          |
| 6. Funzionalità 'Stampa domanda'                    |          |
| 7. Richiesta di assistenza                          |          |

### Introduzione

Il presente documento è una linea guida alla compilazione on line della domanda di partecipazione alla selezione per 20 posti di specialista pilota di elicottero del Corpo Nazionale dei Vigili del Fuoco.

# Modalità di presentazione della domanda

La modalità di partecipazione alla procedura selettiva prevede cinque fasi:

- 1. l'accesso all'applicazione;
- 2. la compilazione online della domanda di partecipazione;
- 3. la sottomissione della domanda al sistema;

4. la stampa della domanda, possibile solo dopo la scadenza dei termini di presentazione della domanda;

5. la sottoscrizione della stessa e l'invio, a mezzo protocollo, alla Direzione Centrale della Formazione, tramite la propria sede di servizio.

# Info da leggere per il candidato

- 1. La domanda deve essere presentata esclusivamente mediante la compilazione online della stessa all'indirizzo <u>https://moduloacquisizionedati.dipvvf.it</u>
- L'accesso alla piattaforma, pubblicata sulla rete intranet del Dipartimento, avviene tramite le credenziali di dominio **dipvvf** o credenziali **SPID**; per qualsiasi problematica di account/password, scrivere una richiesta di assistenza alla casella di posta elettronica registrazioneutenti@vigilfuoco.it
- 3. La domanda richiede la compilazione di sette sezioni:
  - ✓ Step 1: Sezione Disclaimer
  - ✓ Step 2: Sezione Dati Anagrafici
  - ✓ Step 3: Sezione Dichiarazioni
  - ✓ Step 4: Sezione Dichiarazione Laurea o Diplomi
  - ✓ Step 5: Sezione Dichiarazione conoscenza lingua inglese
  - ✓ Step 6: Sezione Dichiarazione titoli aereonautici
  - ✓ Step 7: Sezione Invio Domanda
- 4. Durante la compilazione della domanda, i dati inseriti non verranno salvati fino a quando non si completa l'inserimento della domanda e si sottomette la domanda al sistema, tramite la selezione del pulsante **Invia Domanda**.
- 5. Se la compilazione e sottomissione della domanda tramite l'apposito tasto di **Invia Domanda** avviene con esito positivo, l'utente, avrà evidenza della data e dell'orario dell'ultima domanda inviata ed il sistema visualizza i dati inseriti.
- 6. Se la compilazione e sottomissione della domanda tramite l'apposito tasto di **Invia Domanda** avviene con esito negativo, il sistema ripropone tutti i dati inseriti.
- 7. Fino al termine di scadenza previsto dal bando per la presentazione della domanda, l'utente può modificare la domanda già inviata; <u>verrà considerata esclusivamente l'ultima domanda inviata</u>, che sostituirà quella inviata in precedenza.

# 1. Accesso all'applicativo

L'applicativo è raggiungibile, solo dalla rete dipartimentale, all'indirizzo http://moduloacquisizionedati.dipvvf.it.

| , se a la constante de la constante de la constante de la constante de la constante de la constante de la const | DIPARTIMENTO DEI VIGILI DEL FUOCO, DEL SOCCORSO PUBBLICO E DELLA DIFESA CIVILE CORPO NAZIONALE VIGILI DEL FUOCO Modulo Acquisizione Dati Procedura Selezione Interna |
|----------------------------------------------------------------------------------------------------|----------------------------------------------------------------------------------------------------|
|                                                                                                    | Moduli Acquisizione Dati                                                                                                    |
|                                                                                                    | Benvenuto nel portale per la gestione delle selezioni interne del Corpo Nazionale dei Vigili del Fuoco.                                                              |
|                                                                                                    | Sarà possibile presentare domanda on line per la partecipazione alle selezioni interne che vengono bandite.                                                          |
|                                                                                                    | L'accesso al portale è consentito sia con le credenziali di dominio, ia con le credenziali SPID. Per ulteriori<br>informazioni sullo SPID, accedi qui.               |
|                                                                                                    | Accedi                                                                                                    |
|                                                                                                    |                                                                                                    |

Figura 1 - Home page della piattaforma

L'accesso avviene tramite le credenziali del dominio dipvvf o le credenziali **SPID**. Per informazioni su cosa sono le credenziali SPID e come ottenerle, selezionare il link <u>qui</u> presente in home page. Selezionare il tasto **Accedi** per accedere all'applicativo.

Il sistema presenta la schermata di autenticazione del Dipartimento, che può avvenire o tramite le credenziali di dominio (inserendo <u>nome.cognome@dipvvf.it</u> e relativa password nella maschera di sinistra) o tramite le credenziali SPID (selezionando "ENTRA CON SPID" nella maschera di sinistra).

|                                                                                           | Dipartimento dei Vigili del Fuoco<br>CORPO NAZIONAL<br>Single Sign On - Corpo Naz                                                                  | o, del Soccorso Pubblico e della Difesa Civile<br>L <b>E DEI VIGILI DEL FUOCO</b><br>zionale dei Vigili del Fuoco                                                                                                    |
|-------------------------------------------------------------------------------------------|----------------------------------------------------------------------------------------------------|----------------------------------------------------------------------------------------------------|
|                                                                                           | Login                                                                                                    | <b>B</b> Sped Sistema Pubblico<br>di Identità Digitale                                                                                                    |
| Login:<br>Password:                                                                       |                                                                                                    | SPID, il Sistema Pubblico di Identità Digitale, è il sistema<br>di accesso che consente di utilizare, con un'identità<br>digitale unica, i servizi online della Pubblica<br>Amministrazione e dei privati accreditati. Maggiori info |
| Hai dimenti     Per motivi di     chiudere tutte     finito di utilizz     autenticazione | LOGIN<br>cato la password?<br>sicurezza dovresti effettuare il logout e<br>le finestre del browser quando hal<br>are servizi che necessitano<br>e. | ENTRA CON SPID Non hai SPID? Serve aluto? Sped                                                                                                    |
|                                                                                           | Figura 2 - pagina d                                                                                                    | di autenticazione                                                                                                    |
| auten<br>d                                                                                | lominio                                                                                                    | autenticazione SPID                                                                                                    |

Il sistema consentirà la compilazione della domanda **solo se l'utente ha i requisiti previsti dal bando relativi all'età** (non superiore ai 30 anni) **e alla qualifica** (personale appartenente al ruolo dei vigili del fuoco che espleta funzioni operative).

In caso contrario viene visualizzato il seguente messaggio di errore: **"Non è possibile presentare** la domanda di partecipazione, in quanto dai dati in possesso dal Dipartimento, non ha i requisiti previsti dal bando".

|        | DIPARTIMENTO DEI VIGILI DI<br>CORPO NAZ | EL FUOCO, DEL SOCCORSO PUBBLICO E D           | L FUOCO                                                            | Modulo Acquisizi<br>Procedura Selezion                 | <b>one Dati</b><br>e Interna |                    |        |
|--------|-----------------------------------------|-----------------------------------------------|--------------------------------------------------------------------|--------------------------------------------------------|------------------------------|--------------------|--------|
|        |                                         |                                               |                                                                    |                                                        | Ambiente Demo -              | 🖀 Home 🔎 Manuale 🕞 | ► Esci |
|        |                                         |                                               |                                                                    |                                                        |                              |                    |        |
|        |                                         |                                               |                                                                    |                                                        |                              |                    |        |
|        |                                         |                                               |                                                                    |                                                        |                              |                    |        |
|        |                                         | Non è possibile presentare la d<br>Dipartimer | ATTENZIONE<br>omanda di partecipazio<br>ito non ha i requisiti pre | ]<br>ne, in quanto dai dati possedu<br>visti dal bando | vti dal                      |                    |        |
|        |                                         |                                               |                                                                    |                                                        |                              |                    |        |
|        |                                         |                                               |                                                                    |                                                        |                              |                    |        |
|        |                                         |                                               |                                                                    |                                                        |                              |                    |        |
|        |                                         |                                               |                                                                    |                                                        |                              |                    |        |
|        |                                         |                                               |                                                                    |                                                        |                              |                    |        |
|        |                                         |                                               |                                                                    |                                                        |                              |                    |        |
| DOMANE | DA DI PARTECIPAZIONE ALLA PROCE         | DURA DI SELEZIONE PER ASPIRANTI SO            | DMMOZZATORI DEL CNV                                                | F                                                      |                              |                    |        |

Figura 3 - Messaggio di errore per mancanza di requisiti di partecipazione

### 2. Home page

Effettuato l'accesso, la home page presenta:

- sulla parte sinistra:
  - il nome e cognome dell'utente loggato
  - le info sullo stato della domanda:
    - dicitura "*Domanda non ancora inviata*" al primo accesso
    - o Data ed ora di ultimo invio, se la domanda è stata già inviata
  - le funzioni
    - 'Inserisci Domanda', solo al primo accesso e fino a quando non si è inviata la domanda;
    - 'Visualizza Dati' e 'Modifica Domanda', fino al termine di presentazione delle domande;
    - 'Visualizza Dati' e 'Stampa Domanda', dopo la scadenza del termine di presentazione delle domande.
- sulla parte destra:

• le sette diverse sezioni della domanda, denominate Step 1, Step 2, Step 3, Step 4, Step 5, Step 6 e Step 7 che il candidato deve compilare

| nfo Domanda                             | DOMANDA DI PARTECIPAZIONE ALLA PROCEDURA DI SELEZIONE PER 20<br>POSTI DI PILOTA DI ELICOTTERO                                                                                                    |
|-----------------------------------------|----------------------------------------------------------------------------------------------------|
| ata ultimo invio:<br>3/02/2022 18:17:12 |                                                                                                    |
| lodifica Domanda                        | Step 1     Step 2     Step 3     Step 4     Step 5     Step 6     Step 7                                                                                                    |
|                                         | 🚍 Step 3. Dichiarazioni                                                                                                    |
| isualizza Dati                          | Figura 4 - Home page dopo l'accesso                                                                                                    |
| Sezione con                             | le info della Sezione per la compilazione della                                                                                                    |
|                                         | In the section of the section of |

# 3. Funzionalità 'Inserisci domanda'

Si riporta la descrizione delle sezioni che l'utente deve compilare.

#### ✓ Step 1: Sezione Disclaimer

La sezione presenta i dati relativi alle dichiarazioni che devono essere rese dal candidato. Selezionare il valore "SI" alla dichiarazione presente in schermata.

#### La compilazione è obbligatoria.

Dopo aver selezionato il valore 'SI', sarà attivo il tasto "avanti" (bottone con carattere >) per procedere alla compilazione dello step successivo.

#### ✓ Step 2: Sezione Dati Anagrafici

La sezione presenta i campi relativi ai dati anagrafici; tutti i campi della sezione sono precompilati dal sistema, ad eccezione dei seguenti campi che devono essere compilati dall'utente:

- *provincia di residenza*: valore selezionabile da lista valori (inserire le prime lettere della provincia per visualizzare la lista delle province contenenti le lettere digitate);
- *recapito telefonico*: inserimento a testo libero (il sistema non effettua alcun controllo sui caratteri inseriti).

#### La compilazione di tali campi è obbligatoria.

|                        | I Step 1: Dati anagrafici E                                                |   |                        |                                                                    |  |
|------------------------|----------------------------------------------------------------------------|---|------------------------|--------------------------------------------------------------------|--|
| La sottoscritta        |                                                                            |   |                        |                                                                    |  |
| Nominativo             | Captorie Nome Nome                                                         |   |                        |                                                                    |  |
| Codice fiscale         | CODICE FISCALE                                                             |   |                        |                                                                    |  |
| Qualifica              | Nonequa foa<br>QUALIFICA                                                   |   |                        |                                                                    |  |
|                        | Descraving qual fox<br>DESCRIZIONE OUALIFICA                               |   |                        |                                                                    |  |
| Sede di servizio       | Sederate for<br>DIREZIONE CENTRALE PER LE RISORSE LOGISTICHE E STRUMENTALI |   |                        |                                                                    |  |
|                        | Side disc 2014<br>UFFICIO PER I SERVIZI INFORMATICI                        |   |                        |                                                                    |  |
| Data di nascita        | 26-03-1973                                                                 |   |                        |                                                                    |  |
| Luogo di nascita       | ROMA                                                                       |   |                        |                                                                    |  |
| Provincia di residenza | ROMA                                                                       |   |                        |                                                                    |  |
| Recapito telefonico    |                                                                            | • |                        |                                                                    |  |
|                        | Il campo è obbligatorio                                                    |   |                        |                                                                    |  |
|                        |                                                                            |   |                        |                                                                    |  |
| E-mail istituzionale   | nome.cognome@vigilfuoco.it                                                 |   |                        |                                                                    |  |
| E-mail istituzionale   | nome.cognome@vigilfuoco.it                                                 |   |                        |                                                                    |  |
| E-mail istituzionale   | nome.cognome@vigiffuoco.it                                                 |   | Provincia di residenza | _CA                                                                |  |
| E-mail isituzionale    | nome.cognome@vigilfuoco.it  Step 1: Sezione Dati anagrafici                |   | Provincia di residenza | CA<br>LAGLIARI<br>CALTANISETTA<br>LAMPOBASSO<br>LASERTA<br>LATANIA |  |

Figura 6 - Selezione della provincia di residenza

Compilati i campi obbligatori, sarà attivo il tasto "avanti" (bottone con carattere >) per procedere alla compilazione dello step successivo.

#### ✓ Step 3: Sezione Dichiarazioni

La sezione presenta i dati relativi alle dichiarazioni che devono essere rese dal candidato. Selezionare il valore "SI" alle dichiarazioni presenti in schermata in fondo alla pagina. **La compilazione è obbligatoria.** 

Dopo aver selezionato il valore 'SI', sarà attivo il tasto "avanti" (bottone con carattere >) per procedere alla compilazione dello step successivo.

#### ✓ Step 4: Dichiarazione Laurea o Diploma

Il candidato potrà spuntare "SI" se è in possesso di un titolo di studio indicato dal bando, selezionando uno dei titoli da una lista di valori. Quindi inserirà la *data del conseguimento,* la *provincia* e l'*istituto* o l'università che lo ha rilasciato, nonché caricherà il *pdf* del titolo di studio ovvero una dichiarazione sostitutiva di certificazione, che dovranno avere ciascuno dimensione massima pari a 4 MB.

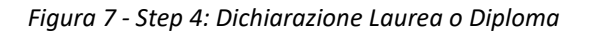

La compilazione non è obbligatoria.

#### Step 5: Dichiarazione conoscenza lingua inglese

Il candidato potrà spuntare "SI" se è in possesso di un titolo di conoscenza lingua inglese, selezionando uno dei titoli da una lista di valori. Quindi inserirà la *data del conseguimento,* la *provincia* e l'*istituto* o l'università che lo ha rilasciato, nonché caricherà il *pdf* del titolo di studio ovvero una dichiarazione sostitutiva di certificazione, che dovranno avere ciascuno dimensione massima pari a 4 MB.

|                                                    |                                                            | ☵ Step 5: Dichiarazione conoscenza lingua inglese                                |
|----------------------------------------------------|------------------------------------------------------------|----------------------------------------------------------------------------------|
| Cliccare su SI/NO per modificare la risposta       |                                                            |                                                                                  |
| Hai i titoli di concoscenza lingua inglese in      | dicati dal bando di selezione: Si                          |                                                                                  |
| Inoltre, il sottoscritto dichiara di possedere i s | seguenti titoli ai fini della selezione:                   |                                                                                  |
| (per ogni selezione di una delle opzioni, i tre c  | ampi devono essere valorizzati obbligatoriame              | nte ed è obbligatorio inserire il file pdf anche la semplice autocertificazione) |
| Indirizzo Titolo                                   |                                                            |                                                                                  |
|                                                    |                                                            | ,                                                                                |
| Data conseguimento                                 |                                                            |                                                                                  |
| dd/mm/aaaa 🛗                                       | Provincia                                                  | _                                                                                |
| Inserisci la data o scegli dal calendario.         | Digitare le prime lettere della Provincia e<br>selezionare |                                                                                  |
| Istituto                                           |                                                            |                                                                                  |
| Il campo è obbligatorio                            |                                                            |                                                                                  |
| 🍰 Carica attestato                                 |                                                            |                                                                                  |
| Caricare un attestato in formato pdf               |                                                            |                                                                                  |
|                                                    |                                                            |                                                                                  |

Figura 8 - Step 5: Dichiarazione conoscenza lingua inglese

#### La compilazione non è obbligatoria.

#### ✓ Step 6: Dichiarazione titoli aeronautici

Il candidato potrà spuntare "SI" se è in possesso di un titolo aeronautico indicato dal bando, selezionando uno dei titoli da una lista di valori. Quindi inserirà la *data del conseguimento,* la *provincia* e l'*istituto* o l'università che lo ha rilasciato, nonché caricherà il *pdf* del titolo di studio ovvero una dichiarazione sostitutiva di certificazione, che dovranno avere ciascuno dimensione massima pari a 4 MB.

| Step 1 Step 2 Step 3 Step 4 Ste                                                                                             | <b>2p 5 Step 6</b> Step 7                                                                                                    |
|----------------------------------------------------------------------------------------------------|----------------------------------------------------------------------------------------------------|
|                                                                                                    | i≡ Step 6: Dichiarazione titoli aeronautici                                                                                                    |
| Cliccare su SI/NO per modificare la risposta                                                                                |                                                                                                    |
| Hai i titoli aeronautici indicati dal bando di                                                                              | selezione: Si                                                                                                    |
| Inoltre, il sottoscritto dichiara di possedere i s<br>(per ogni selezione di una delle opzioni, i tre c<br>Indirizzo Titolo | seguenti titoli ai fini della selezione:<br>:ampi devono essere valorizzati obbligatoriamente ed è obbligatorio inserire il file pdf anche la semplice autocertificazione) |
| Data conseguimento                                                                                                    | Provincia                                                                                                    |
| Inserisci la data o scegli dal calendario.                                                                                  | Digitare le prime lettere della Provincia e<br>selezionare                                                                                                    |
| Istituto                                                                                                    |                                                                                                    |
| Il campo è obbligatorio                                                                                                    |                                                                                                    |
| ▲ Carica attestato Caricare un attestato in formato pdf                                                                     |                                                                                                    |

Figura 9 – Step 6: Dichiarazione titoli areonautici

#### La compilazione non è obbligatoria.

#### Step 7: Sezione Invio Domanda

Sottomettere la domanda al sistema con il tasto Invia Domanda.

Se la domanda è stata compilata correttamente, il sistema notifica l'avvenuto inserimento della domanda, visualizzando messaggio "Domanda inviata con successo!" e notificando nella sezione prevista (a sinistra nella schermata) la data e l'orario dell'invio della domanda.

Se la domanda non è stata compilata correttamente, il sistema notificherà l'errore commesso (limitabile all'inserimento del recapito telefonico).

| Step 2 Step 3 | 3 Step 4 Step 5 S | tep 6 Step 7  |
|---------------|-------------------|---------------|
|               |                   |               |
|               |                   | Invia Domanda |
|               |                   |               |
|               |                   |               |

a 10 - Step 7: Sezione Invio Domanda

# 4. Funzionalità 'Visualizza Dati'

Dopo l'inserimento con successo della domanda, il sistema presenta la funzionalità 'Visualizza Dati', attraverso la quale vengono mostrati a video i dati inseriti dal candidato. La funzionalità è selezionabile dall'utente dall'apposita <u>voce</u> presente sul lato sinistro.

| Codice fiscale                                                                    | RTLFNIC73C66H501U                                                                                                    |
|-----------------------------------------------------------------------------------|----------------------------------------------------------------------------------------------------|
| Lognome<br>Nome<br>Davidiere                                                      | ROTULU<br>PROTUCE<br>FRANCES                                                                                                    |
| Seder<br>Data di nascita                                                          | DIREZDINE CENTRALE PER LE RISORGE LOGISTICHE E STRUMENTALI - UEFICIO PER I SERVIZI INFORMATICI<br>28/09/1973                                                                                                    |
| Luogo di nascita<br>Provincia di residenza                                        | PICARA (PA)                                                                                                    |
| Recapito telefonico<br>Indirizzo di posta elettronica istituzionale               | 0646529305<br>franceszuróli@wigifaccoit                                                                                                    |
|                                                                                   |                                                                                                    |
|                                                                                   |                                                                                                    |
| Casicos Dichlarasicol.                                                            |                                                                                                    |
| A tal fine il rettoerritto dichiara, entre la conocia responsabi                  | to not a new secondary della recommence confidence i definitione te a definitione te a definitione moderi a secondari secondari 20 secondari 20 se |
| - di essere in regola con il liberto individuale sanitario e di                   | the transmission of the second second                                                                                                    |
| <ul> <li>di non aver riportato, nel triennio precedente la data di sca</li> </ul> | terca del termine cer la presentazione della domanda di partecipazione, una sanzione disciplinare pari o più erave della sanzione pecuriaria:                                                                                                    |
| - di non aver riportato sentenza irrevocabile di condanna per                     | delito non colposo ovvero siane stati sottoposti a misura il prevenzione;                                                                                                    |
| - di non essere stato dimesso da precedenti corsi di formaz                       | one per radioriparatore del Corpo nazionale dei vigili del fuoco.                                                                                                    |
| - di non essere in possesso di specialità del Corpo Nazional                      | dei vigili dei fucco ovvero di non essere stato ammesso e/o di non frequentare già un corso per il conseguimento di una di esse.                                                                                                    |
|                                                                                   |                                                                                                    |
|                                                                                   |                                                                                                    |
|                                                                                   |                                                                                                    |
| Invio Domanda:                                                                    |                                                                                                    |
| Data invio                                                                        | 30/04/2021 15:46:18                                                                                                    |
|                                                                                   |                                                                                                    |

Figura 11 - Funzione visualizza dati

### 5. Funzionalità 'Modifica domanda'

Fino alla scadenza del termine di presentazione della domanda, l'utente può effettuare la modifica della domanda già inviata. Accedendo al sistema, l'utente dovrà selezionare la funzionalità <u>Modifica</u> <u>Domanda</u>. Effettuare le modifiche necessarie e selezionare il tasto Invio domanda.

| Info Domanda                               | DOMANDA DI PARTECIPAZIONE ALLA PROCEDURA DI SELEZIONE PER 27 POSTI DI PILOTA DI<br>ELICOTTERO |
|--------------------------------------------|-----------------------------------------------------------------------------------------------|
| 21/01/222 10:23:31                         | Stop 1 Stop 2 Stop 4 Stop 5 Stop 5 Stop 7                                                     |
| <b>Modifica Domanda</b><br>Visualizza Dati | Step 1 Step 2 Step 3 Step 4 Step 5 Step 7 Step 7 Step 7 Step 7                                |

Figura 12 - Funzione modifica domanda

# 6. Funzionalità 'Stampa domanda'

Scaduti i termini di presentazione della domanda, accedendo al sistema, sarà abilitata la funzionalità di stampa della domanda, presente nella parte sinistra della schermata.

# 7. Richiesta di assistenza

La richiesta di assistenza può essere effettuata inviando una email alla casella di posta elettronica dedicata: **selezione.personalespecialistico@vigilfuoco.it**, presidiata dal lunedì al venerdì, in orario di ufficio.